## Advania Dropp

Setup and instructions

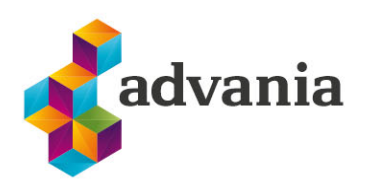

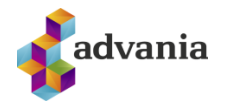

# Advania Dropp

### 1. Setup

Dropp Connection Setup must be configured to send and receive files to/from Dropp service. API key and Store ID need to be set, test service is enabled by default, but can be toggled if working in a production environment.

| opp Setup                                                                                                    |                                                                                                    |    |
|----------------------------------------------------------------------------------------------------|----------------------------------------------------------------------------------------------------|----|
| Succesfully connected to Dropp.                                                                                                    |                                                                                                    | ~  |
|                                                                                                    |                                                                                                    |    |
| Automate $\checkmark$ Fewer options                                                                                                    |                                                                                                    | () |
| eral                                                                                                    |                                                                                                    |    |
| ust disable the service before you can make ch                                                                                                    | anges. Help Page                                                                                                    |    |
| ed • • • • • • • • • • • • • • • • • • •                                                                                                    | Shipping Agent Code · · · DROPP ~                                                                                                  | /  |
| nection                                                                                                    |                                                                                                    |    |
| e URL · · · · · · · · https://api.dropp.is                                                                                                    | Test Service URL https://stage.dropp.is                                                                                            |    |
| 2y · · · · · · · · · · · · · · · · · · ·                                                                                                    | Store ID                                                                                                    | S  |
| ane Automate  Fewer options   eral   aust disable the service before you can make characterized   aust disable the service before you can make characterized   ed • • • • • • • • • • • • • • • • • • • | anges. Help Page   Shipping Agent Code DROPP     Test Service URL https://stage.dropp.is   Store ID {d4004fde-7cf4-4fe0-aae5-59a63 |    |

#### **Dropp Locations**

To start working with Dropp service, Dropp Locations must be imported first. We can access them through Dropp Setup page.

| Dropp Setup |
|-------------|
|-------------|

| Home Automate    | <ul> <li>Fewer options</li> </ul> |                              |         | (i) |
|------------------|-----------------------------------|------------------------------|---------|-----|
| Toggle Endpoints | 😻 Dropp Locations                 | 📕 Copyright Advania, Iceland | Version | 무   |

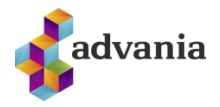

After opening the page, import locations by running the action.

| Drop | p Locatic | ns          |          |                          |                           |               |
|------|-----------|-------------|----------|--------------------------|---------------------------|---------------|
| Q    |           | 🗊 Edit List | 前 Delete | 🔓 Import Dropp Locations | Automate $\smallsetminus$ | Fewer options |
|      |           |             |          |                          |                           |               |

Dropp Locations will be imported with information about work hours.

#### **2.** INSTRUCTIONS

#### **Send Order to Dropp**

Before sending a Sales Order to Dropp service, a barcode needs to be set up in Item Reference page for items being sent to the service.

| WF            | WRB-1000 · Heilar, ristaðar baunir, Kólumbía |                        |                    |                |                      |                   | √ Saved | Ľ                | 2 |
|---------------|----------------------------------------------|------------------------|--------------------|----------------|----------------------|-------------------|---------|------------------|---|
| Ite           | n Reference Entries                          | ρ 🖪                    | + New              | 🞲 Edit List    | 前 Delete             | 🖶 Print Label 🛛 … | Ŕ       | $\nabla$         | ≣ |
|               | Reference<br>Type 1                          | Reference<br>Type No.↑ | Reference<br>No. 1 | Variant Code 1 | Unit of<br>Measure ↑ | Description       | 2       | Starting<br>Date |   |
| $\rightarrow$ | Bar Code                                     |                        | A123               |                | STYKKI               | Atgeir            |         |                  |   |

We also need to choose a Dropp location to send the order to. Then we can run Send Order to Dropp action.

| Sales Order                                                          |                    | Ø                | B            | +          | ۱.          |                  |            |                        |                     |
|----------------------------------------------------------------------|--------------------|------------------|--------------|------------|-------------|------------------|------------|------------------------|---------------------|
| 101008 · Adatum Corporation                                          |                    |                  |              |            |             |                  |            |                        |                     |
| imes Start validating data in documents and journals while you work. | vlessages are show | wn in the Docum  | ent Check    | FactBox.   | Enable this | s for me   Don't | show again |                        |                     |
| Payment Distribution Home Prepare Print/Send Reque                   | st Approval Or     | der More         | options      |            |             |                  |            |                        |                     |
| The Post $  \lor  $ Release $  \lor  $ The Create Warehouse Shipment | 😭 Create Inver     | ntory Put-away/F | Pick         | Archive    | Document    | 🖹 Send Orde      | r to Dropp | 🖺 Import D             | ropp Shipment       |
| Payment Method Code · · · · · GR_REIKN                               | ×                  | scount Date      | 0            | 11/2025    |             | <u>1999</u>      |            | ① Details              | Attachn             |
| EU 3-Party Trade · · · · · · · · (●)                                 | Direct D           | ebit Mandate IL  | )            |            |             | ~                |            | A.L.                   |                     |
|                                                                      |                    |                  |              |            |             |                  |            | Attachmer<br>Documents | nts                 |
| Shipping and Billing                                                 |                    |                  |              |            |             | Show les         | is         |                        |                     |
| Ship-to Default (Sell-to Address)                                    | ∽ Bill-to          |                  | D            | efault (Cu | stomer)     | ~                |            | Notes +                |                     |
| Contact · · · · · · Alvaro Carrera                                   | Location           | n Code           | н            | IVÍTUR     |             | ~                |            |                        |                     |
| Shipment Method                                                      | Shipme             | nt Date          | 4            | /10/2024   |             | <b>i</b> ii      |            | (The                   | re is nothing to sh |
| Code · · · · · · · · · · · · · · · · · · ·                           | ∽ Shippin          | g Advice         | · · · · · Pa | artial     |             | $\sim$           |            |                        |                     |
| Dropp Location Code DROPPN1ARTU                                      | ∽ Outbou           | nd Whse. Handl   | ing ·        |            |             |                  |            |                        |                     |

A message will pop up notifying us of order id that's created in the Dropp system.

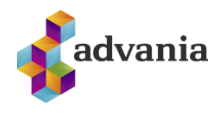

|                                                                | Dropp Order with id 09d2fb27-1e8f-4196-8324-e160438cb2f1 is successfully created.                                                                                                    |         |
|----------------------------------------------------------------|----------------------------------------------------------------------------------------------------|---------|
|                                                                | ОК                                                                                                    |         |
| The Dropp status of t                                          | the sent order will now have value Initial.                                                                                                    |         |
|                                                                | Sales Order                                                                                                    |         |
|                                                                | 101008 · Adatum Corporation                                                                                                    |         |
|                                                                | imes Start validating data in documents and journals while you work. Messages                                                                                                    |         |
|                                                                | Payment Distribution Home Prepare Print/Send Request Appro                                                                                                    |         |
|                                                                | Image: Instant Sector Sector Sect |         |
|                                                                | Shipping and Billing                                                                                                    |         |
|                                                                | Ship-to · · · · · · Default (Sell-to Address) · · ·                                                                                                    |         |
|                                                                | Contact · · · · · · · Alvaro Carrera                                                                                                    |         |
|                                                                | Shipment Method                                                                                                    |         |
|                                                                | Code · · · · · · · · · · · · · · · · · · ·                                                                                                    |         |
|                                                                | Dropp Location Code · · · · · · DROPPN1ARTU ~                                                                                                    |         |
|                                                                | Dropp Status                                                                                                    |         |
| Receive Dropp St<br>Run Import Dropp St<br>Order and print it. | Shipment PDF<br>nipment action to receive it as a PDF file automatically attached to the Sales                                                                                                    |         |
| <sub>Sales Order</sub><br>101008 · Adatum Cor                  | rporation                                                                                                    | ✓ Saved |

| Start validating data in documents and journals while you work. Messages are shown in the Document Check Factorial | ICTBOX. Enable this for me   Don't show again |                         |          |
|----------------------------------------------------------------------------------------------------|-----------------------------------------------|-------------------------|----------|
| Payment Distribution Home Prepare Print/Send Request Approval Order More options                                   |                                               |                         |          |
| 👔 Post   🗸 🛛 🕃 Release   🗸 🐞 Create Warehouse Shipment 🛛 🚱 Create Inventory Put-away/Pick 👘 Au                     | Archive Document 🛛 🗎 Send Order to Dropp      | 🖺 Import Dropp Shipment |          |
|                                                                                                    | <b></b>                                       | Details     Attachme    | ents (0) |

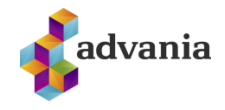

| Printer [Handled by the browser]   Report Layout DummyDroppShipment.docx   Filter: Integer   + Filter     Advanced>     Send to   Print   Preview & Close   Cancel     Image: Composition of the proview & Close     Cancel     Image: Composition of the proview & Close     Cancel     Image: Composition of the printing.     Image: Composition of the printing.     Image: Composition of the printing.                                                                                                    |                    |
|----------------------------------------------------------------------------------------------------|--------------------|
| Report Layout       DummyDroppShipment.docx          Filter: Integer       +         +       Filter         Advanced >                                                                                                    |                    |
| Filter: Integer         + Filter         Advanced >         Send to       Print         Preview & Close       Cancel         Image: Composition of the composition of the composition of the |                    |
| + Filter     Advanced >     Send to        Print        OK     Attached Documents     Preview & Close     Cok     Attached Documents     Preview & Edit List     PleE Extension     File Extension     File Type     User                                                                                                    |                    |
| Advanced>         Send to       Print       Preview & Close       Cancel         Image: Comparison of the printing.       Image: Comparison of the printing.       Image: Comparison of the printing.         Image: Comparison of the print of the print of the print of the print of the printing.       Image: Comparison of the printing.       Image: Comparison of the printing.         Image: Comparison of the print of the print of the print of the print of the printing.       Image: Comparison of the printing.       Image: Comparison of the printing.         Image: Comparison of the print of the print of the print of the print of the printing.       Image: Comparison of the printing.       Image: Comparison of the printing.         Image: Comparison of the print of the print of the print of the print of the printing.       Image: Comparison of the printing.       Image: Comparison of the printing.         Image: Comparison of the print of the print                                                                                                    |                    |
| Send to       Print       Preview & Close       Cancel <ul> <li> <ul> <li>             Dropp Shipment DR149GPTL7ZCF successfully imported and sent to printing.       </li> </ul>                 OK                 Attached Documents                 P + New             Edit List             Delete             Lownload                 Attachment</li></ul>                                                                                                    |                    |
| Dropp Shipment DR149GPTL7ZCF successfully imported and sent to printing.      OK      Attached Documents      Attached Documents      P + New      Edit List      Delete      Download      Edit List     File Extension     File Type     User     Attached Date      Download      Edit List     File Extension     File Type     User     Attached Date                                                                                                    |                    |
| Attachment     File Extension     File Type     User     Attached Date                                                                                                    |                    |
| Attachment     File Extension     File Type     User     Attached Date                                                                                                    | 2)                 |
| Attachment File Extension File Type User Attached Date                                                                                                    | Elow               |
|                                                                                                    | to<br>Sales<br>Trx |
| - <u>Dropp Dk149GP1L/ZCF</u> par PDF ADVANIA 6/20/2024 1:13 PM                                                                                                    |                    |

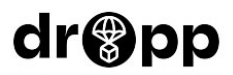

Nafn: 10000 Sótt á: N1 Ártúnshöfða Símanúmer: 1234567 Netfang: alvaro.carrera@contoso.com Verslun: Advania-BC

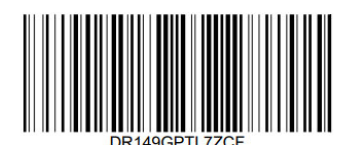